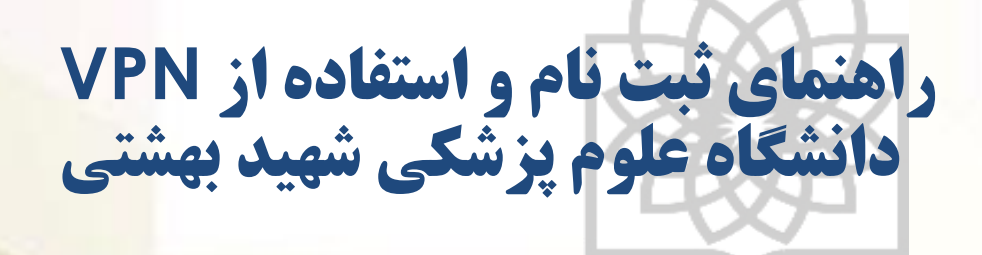

نخستین شرط برای ثبت نام VPN دانشگاه، داشتن ایمیل دانشگاهی است.

در صورتی که ایمیل دانشگاه علوم پزشکی شهید بهشتی را ندارید از طریق آدرس <u>webmail.sbmu.ac.ir</u> وارد این صفحه شده و از طریق لینک ثبت نام اقدام نمایید

| سامانه رایانامه دانشگاه |  |
|-------------------------|--|
| علوم پزشکی شهید بهشتی   |  |
|                         |  |
| 💌 پست الکترونیک         |  |
|                         |  |
| م گذیما <sup>ش</sup> د  |  |

|   | 🖨 گذرواژه           |
|---|---------------------|
|   | ورود                |
|   | وبميل قديمى         |
| 0 | 🗌 مرا به خاطر بسپار |
|   |                     |

فراموشی گذرواژه راهنمای درنا وبمیل قدیمی

Powered by <u>MBSco</u> Version 1.5.2 ثبتنام

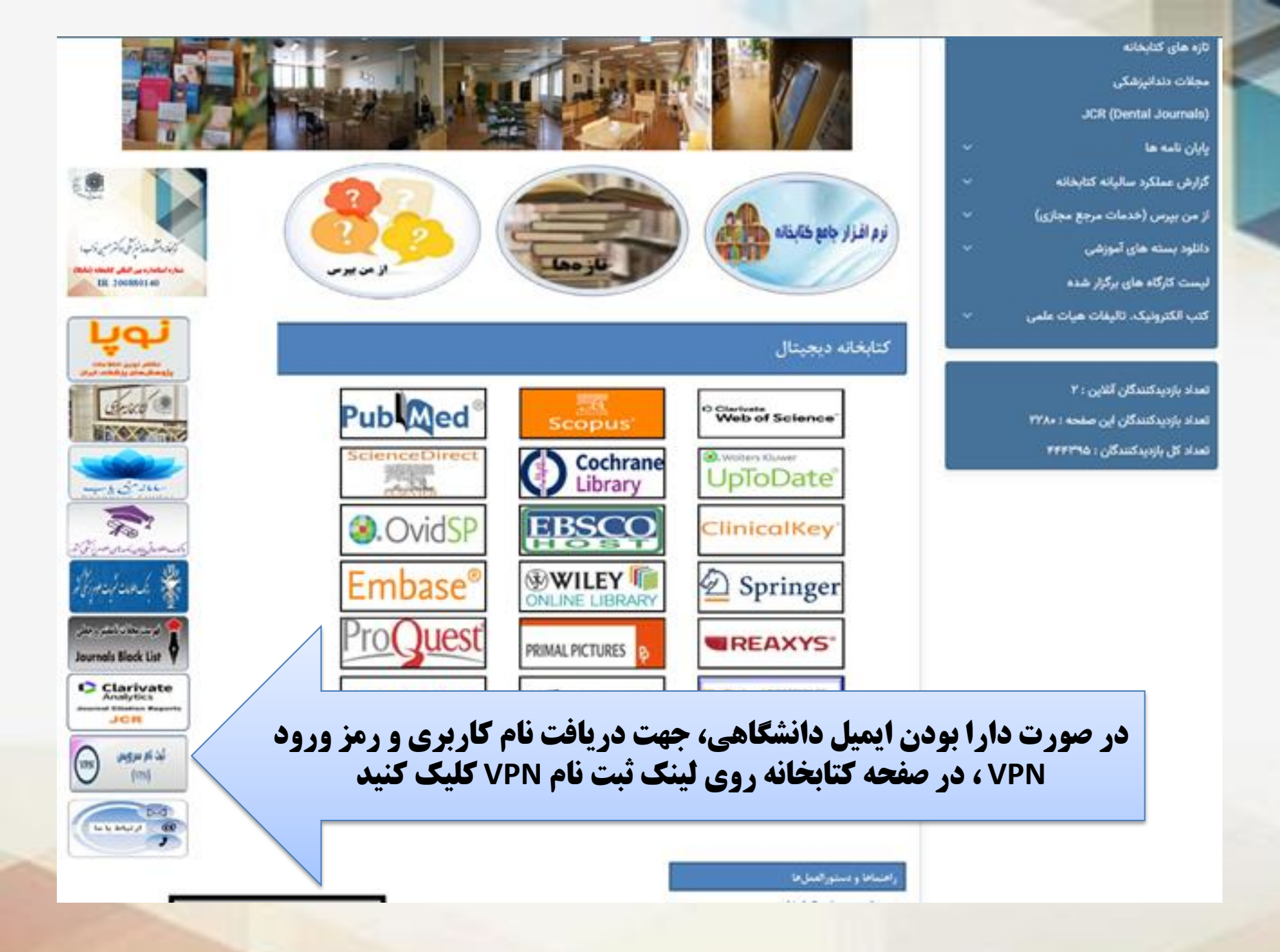

فرم درخواست **VPN** دانشگاه علوم پزشکی شهید بهشتی

کد ملی کد ملی ✓ بررسی کد ملی طراحی و اجرا توسط مدیریت آمار و فناوری اطلاعات

پس از تکمیل فرم درخواست، ایمیلی حاوی نام کاربری و رمز ورود برای شما ارسال خواهد شد.

## راهنمای تنظیمات vpn

۱- ابتدا وارد سایت https://ictvpn.sbmu.ac.ir می شوید،

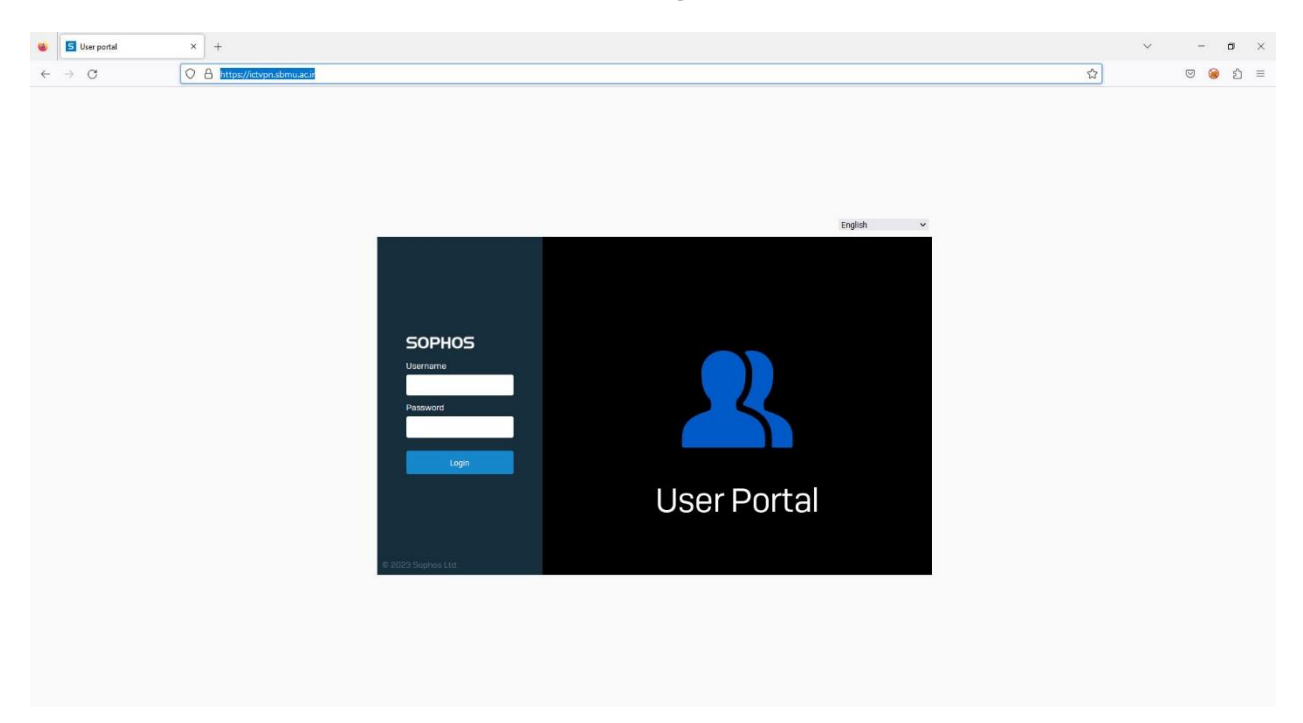

۲- سپس با نام کاربری و رمز عبور وارد صفحه دریافت تنظیمات می شوید.

| <b>O</b> User portal                     | x +                                                                     | ~ - | o ×   |
|------------------------------------------|-------------------------------------------------------------------------|-----|-------|
| $\leftarrow \   \rightarrow \   {\tt C}$ | A https://tdvpn.sbmu.acir/userportal/webpages/myaccount/index.jsp#72767 |     | ම එ ≡ |
| SOPHOS                                   |                                                                         |     | 0     |
| Home                                     | Powhen Compart ellent                                                   |     |       |
| Personal                                 | Sophus connect client •                                                 |     |       |
| Download client                          |                                                                         |     |       |
| Internet usage                           | Lownload far Windows                                                    |     |       |
| Email                                    | 🛓 Download for mac05                                                    |     |       |
| Logout                                   |                                                                         |     |       |
|                                          | VPN configuration                                                       |     |       |
|                                          |                                                                         |     |       |
|                                          | SSL VPN configuration 0                                                 |     |       |
|                                          | 🛓 Download for Windows, macOS, Linux                                    |     |       |
|                                          | 📩 Downlead for Android and iOS                                          |     |       |
|                                          |                                                                         |     |       |
|                                          |                                                                         |     |       |
|                                          |                                                                         |     |       |
|                                          |                                                                         |     |       |
|                                          |                                                                         |     |       |
|                                          |                                                                         |     |       |
|                                          |                                                                         |     |       |
|                                          |                                                                         |     |       |
|                                          |                                                                         |     |       |
|                                          |                                                                         |     |       |
|                                          |                                                                         |     |       |
|                                          |                                                                         |     |       |
|                                          |                                                                         |     |       |
|                                          |                                                                         |     |       |

۳- مطابق شکل گزینه شماره ۱و ۲ را دانلود میکنید، سپس فایل دانلود شده شماره ۱ را اجرا و نصب میکنید. (شماره ۳)

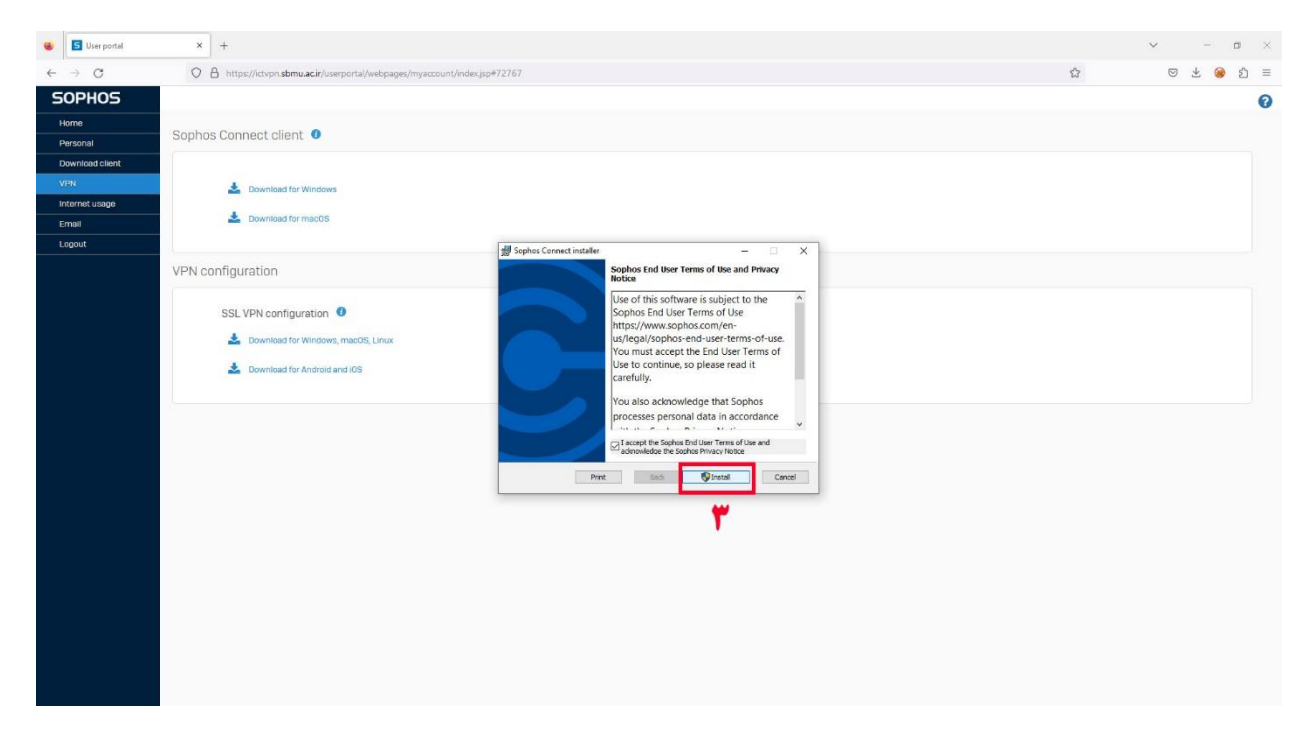

۴- در مرحله بعد فایل نصب شده را اجرا میکنیم(شماره۴)

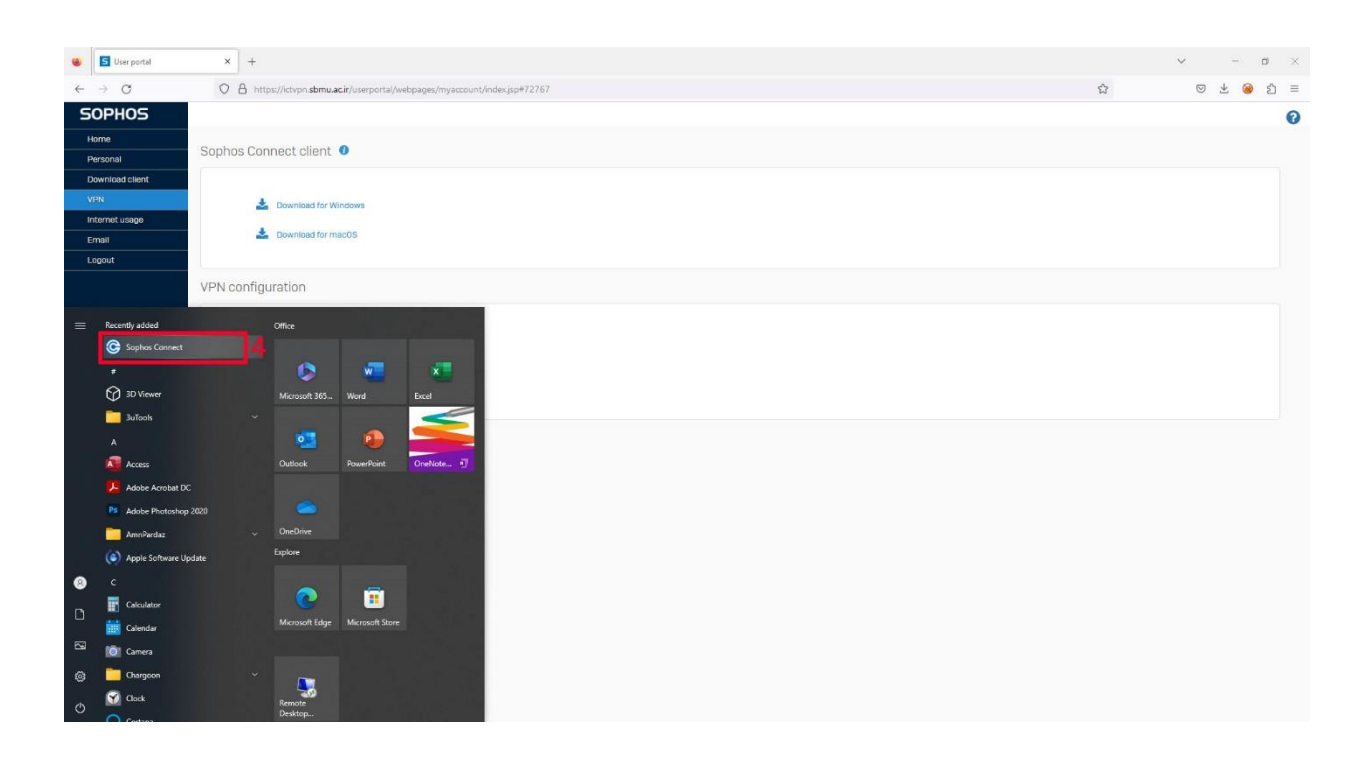

- پس از اجرای vpn شماره ۵ را انتخاب کرده و فایل ۲ دانلود شده را بارگزاری می کنید(مرحله ۶).

| Ser portal                      | × +                                                                                                    |                                                                                                    |                                                           | ✓ - Ø ×                                                                                                    |
|---------------------------------|----------------------------------------------------------------------------------------------------|----------------------------------------------------------------------------------------------------|-----------------------------------------------------------|----------------------------------------------------------------------------------------------------|
| $\leftrightarrow \rightarrow G$ | O 🔒 https://ictvpn.sbmu.ac.ir/userportal/webpages/myaccou                                                      | nt/index.jsp#72767                                                                                                    | ☆                                                         | ල 🛃 🛞 කි 🗏                                                                                                    |
| SOPHOS                          |                                                                                                    |                                                                                                    |                                                           | 0                                                                                                    |
| Home                            | Sophos Connect client 0                                                                                        |                                                                                                    |                                                           |                                                                                                    |
| Download client                 |                                                                                                    |                                                                                                    |                                                           |                                                                                                    |
| VPN                             | L Download for Windows                                                                                         |                                                                                                    |                                                           |                                                                                                    |
| Internet usage                  |                                                                                                    |                                                                                                    |                                                           |                                                                                                    |
| Email                           | Download for macOS                                                                                             |                                                                                                    |                                                           |                                                                                                    |
| Logout                          |                                                                                                    |                                                                                                    |                                                           |                                                                                                    |
|                                 | VPN configuration                                                                                              |                                                                                                    | CODUOC                                                    |                                                                                                    |
|                                 | SSL VPN configuration  Configuration  Configuration for Windows, macOS, Unix Configuration for Android and IOS | Choose File to Upload  Choose File to Upload | × 0 P Search Downloads<br>Type Size<br>M Sephex Connect V | I ment served served se |
|                                 |                                                                                                    | Music  For Universe  Voteses  For Walking (D)  New Volume (D)  New Volume (D)  Votese (E)  Votese (E) | Custom Files (* Assa* style* inte*. v<br>Open P Cancel    | ect profile                                                                                                    |

۶- پس از این کار دکمه connect اضافه میشود پس از انتخاب شماره۸ و قبل از ورود نام کاربری و رمز از پورتال مربوطه
 امیکنید (شماره۸) می بندیم .

| 😆 🔄 User portal                | × +                                                                                                    | ✓ - ∞ ×                                                         |
|--------------------------------|----------------------------------------------------------------------------------------------------|-----------------------------------------------------------------|
| $\leftarrow \ \rightarrow \ C$ | O B https://ictvpn.sbmu.ac.ir/userportal/webpages/myaccount/index.jsp#72767                                                                                                    | ☆ ♡ ± 😣 원 ≡                                                     |
| SOPHOS                         |                                                                                                    | 0                                                               |
| Home                           | Sonhas Connact cliant                                                                                                    |                                                                 |
| Personal                       | Sophos Connect Clent                                                                                                    |                                                                 |
| Download client                | A construction of the construction of the cons |                                                                 |
| Internet usage                 | Download for Windows                                                                                                    |                                                                 |
| Email                          | 🛓 Download for macOS                                                                                                    |                                                                 |
| Logout                         | ▲                                                                                                    |                                                                 |
|                                | VPN configuration                                                                                                    |                                                                 |
|                                |                                                                                                    | SOPHOS Connections Events                                       |
|                                | SSL VPN configuration 0                                                                                                    |                                                                 |
|                                | 🛓 Download for Windows, macOS, Linux                                                                                                    | Victor Presse enter user predentials                            |
|                                | 📥 Download for Android and iOS                                                                                                    | V                                                               |
|                                |                                                                                                    | Authenticate user                                               |
|                                |                                                                                                    | To connect, enter your user name and password and click Sign in |
|                                |                                                                                                    |                                                                 |
|                                |                                                                                                    |                                                                 |
|                                |                                                                                                    | Password                                                        |
|                                |                                                                                                    | Save user name and naceword                                     |
|                                |                                                                                                    |                                                                 |
|                                |                                                                                                    | Signin                                                          |
|                                |                                                                                                    |                                                                 |
|                                |                                                                                                    |                                                                 |
|                                |                                                                                                    |                                                                 |
|                                |                                                                                                    |                                                                 |
|                                |                                                                                                    |                                                                 |

نام کاربری و رمز عبور را وارد کرده و connect را انتخاب می کنید.